## ANSÖKA OM TÄVLINGSLICENS

Hej,

Från och med 2013 ska ni registrera er som dansare hos oss och ansöka om tävlingslicens i SDOs nya administrationssystem. Under denna process kommer det stå att ni är nya dansare, det är för att ni är nya dansare i administrationssystemet.

- 1. Gå till <u>http://dans.se/session/new\_user/</u>
- 2. Fyll i ditt namn och din e-post. Klicka på "Skicka mig en inloggningsnyckel"
- 3. Gå till din inbox och öppna mail som kommer från SwingWeb
- 4. Klicka på din inloggningsnyckel som du fått i mailet.
- 5. Välj ett användarnamn och lösenord.
- 6. Gå till Start-Mina sidor-Kontaktuppgifter och fyll i all information om dig själv.
- 7. Klicka på knappen "Spara" högst upp på sidan.
- 8. Gå till Start-Tävling-Mina tävlingssidor.
- 9. Klicka på länken "Ansök om tävlingslicens i ny klubb eller dansskola"
- 10. Välj "Jag vill tävla inom Sveriges Dansorganisation SDO" och klicka sedan på välj markerat förbund.
- 11. Välj HÄR FYLLER DU I DIN DANSSKOLAS NAMN och klicka sedan på välj markerat förbund.

Om några veckor meddelar vi dig att du kan gå in på ditt konto som du nu skapat för att betala din licens.

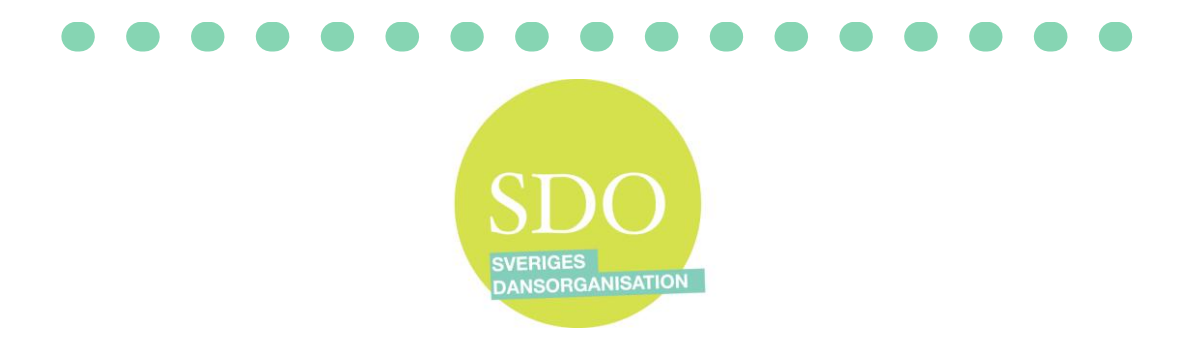